### WORQS Services Request Submitting a Services Request (WRS) in WORQS

Kristy Elliott Hamrick Sr. Program Coordinator for Information Management Campus Planning and Facilities Management The University of Texas at Austin

- Make sure you have been given the WORQS Request Coordinator Role in the Department System
- Log into

https://utdirect.utexas.edu/webapps/worqs using your UTEID and UTEID password.

| 🗿 WORQS Home Page - Mici                                                                                                    | 🛿 WORQS Home Page - Microsoft Internet Explorer                                                                    |                                                      |  |  |  |
|----------------------------------------------------------------------------------------------------|----------------------------------------------------------------------------------------------------|------------------------------------------------------|--|--|--|
| <u>File E</u> dit <u>V</u> iew F <u>a</u> vorites                                                                                                    | File Edit View Favorites Iools Help                                                                                |                                                      |  |  |  |
| 🕝 Back 🔹 🌍 🔹 🚺                                                                                                    | 🔮 🏠 🔎 Search 🤶 Favorites 🤣 😥 - 嫨 😥 - 🛄 鑬 🍪                                                                         |                                                      |  |  |  |
| Address 🕘 https://dpdev1.dp.ut                                                                                                    | exas.edu/webapps/worqs_qual/controller                                                                             | 💽 🄁 Go 🛛 Links 🎽                                     |  |  |  |
| THE U                                                                                                    | NIVERSITY OF TEXAS AT AUSTIN<br>SEARCH   UTH<br>Inder Request and Query<br>System My Home My Bookmarks My 40 Acres | IOME   SITEMAP   UTDIRECT HELP   LOGOFF<br>Edit Tabs |  |  |  |
| U.T. Austin                                                                                                    | 2 · · · · · · · · · · · · · · · · · · ·                                                                            | BUOKINIK                                             |  |  |  |
| NAVIGATION MENU                                                                                                    | WOR ROS Welcome to the Work Ord<br>and Query System (WOR                                                           | Click on the Submit                                  |  |  |  |
| Qual Inbox<br>WORDS Home                                                                                                    |                                                                                                    | New>Request link to see the                          |  |  |  |
| Requestor Profile                                                                                                    | Welcome to the Work Order Request and Query System (WORQS) we                                                      |                                                      |  |  |  |
| Submit New                                                                                                    | Please select from one of the following tasks:                                                                     | words request options. Notice,                       |  |  |  |
| Request                                                                                                    | Requestor Profile                                                                                                  | this is NOT the default <b>Work</b>                  |  |  |  |
| Work Requests                                                                                                    | Information related to you and your work requests.                                                                 | Request link.                                        |  |  |  |
| Capital Projects                                                                                                    | Work Request Home Page                                                                                             |                                                      |  |  |  |
| URIB Requests                                                                                                    | Home Page for submission of all work request types.                                                                |                                                      |  |  |  |
| Cost Statements<br>Account Bill History                                                                                                    | Search for Work Requests                                                                                           | The Submit NewsRequest link                          |  |  |  |
| DTN WO Charges                                                                                                    | Search for a Work Request.                                                                                         |                                                      |  |  |  |
| Monthly<br>Yearly                                                                                                    | <u>Search for Capital Projects</u>                                                                                 | will not be visible if you have not                  |  |  |  |
| Need Help?                                                                                                    | Search for a Capital Project.                                                                                      |                                                      |  |  |  |
| Intro to WORQS                                                                                                    | Search for URIB Requests     Coords for a Construct Demodel Install, or Build Mark Deguest                         | been assigned the WORQS                              |  |  |  |
| Questions or<br>Comments                                                                                                    | Account Bill History                                                                                               | Request Coordinator role in the                      |  |  |  |
| FAMIS Help Center                                                                                                    | Search the Bill History for a specified account.                                                                   | Request Coordinator role in the                      |  |  |  |
| • DTN WO Charges UT DECISION OF CHARGES UT THE CHARGE OF CHARGES UT THE CHARGES UT THE CHARGES U |                                                                                                    |                                                      |  |  |  |
|                                                                                                    | Search for Work Orders (WO) related to a particular Departme                                                       |                                                      |  |  |  |
|                                                                                                    | <u>Monthly Cost Statements</u>                                                                                     |                                                      |  |  |  |
| <b>e</b> 1                                                                                                    |                                                                                                    | 🔒 👛 Internet                                         |  |  |  |

| 🖉 WORQS Request Home Pa                                                          | ge - Windows Internet Explorer                                                                                                    |                                                                                                    | - 🗆 🗙              |  |
|----------------------------------------------------------------------------------|----------------------------------------------------------------------------------------------------|----------------------------------------------------------------------------------------------------|--------------------|--|
| 🔄 🔄 👻 👔 https://qual.its.utexas.edu/webapps/worqs/controller?command=requestHome |                                                                                                    |                                                                                                    |                    |  |
| <u>File Edit View Favorites I</u><br>Contribute CEdit in Contribute              | ools <u>H</u> elp<br>Dest to Blog                                                                                                    |                                                                                                    | 🔁 -                |  |
| 😪 🏟 🔡 🗸 🏉 WORQS Re                                                               | quest 🗙 🛛 🖧 GoToMyPC Corporate 🥻 REQUIR                                                                                                    | EMENTS 🛛 🏉 Home - E-Request 🛛 🖓 💌 🗟 👻 🖶 🖓 Bage 💌 🎡                                                                                             | T <u>o</u> ols 🕶 🎽 |  |
| THE UNIVI<br>UT ODI<br>Work Order I                                              | RSITY OF TEXAS AT AUSTIN                                                                                                    | SEARCH   UT HOME   SITEMAP   UTDIRECT HELP   LOGOFF                                                                                            | <b>_</b>           |  |
|                                                                                  | System                                                                                                    | bookmark                                                                                                    |                    |  |
| U.T. Austin<br>inbox<br>NAVIGATION MENU                                          | Submit New > Request<br>Maintenance/Trouble<br>Zone Trouble Call - Corrective ac                                                            | tion/routine maintenance.                                                                                                    |                    |  |
| Qual Inbox<br>WORQS Home<br>Requestor Profile<br>Submit New<br>Request           | Electronic SR10 forms<br>CRIB (Construct, Renovate, Install, Build)<br>WRR - WOROS Request Rough E<br>General estimates. No account n       | Click on the WRS – WORG<br>Request for Services link.                                                                                          | S                  |  |
| Provisional Room                                                                 | Forego estimate and instantly ap                                                                                                    | pprove CRIB work. Account number required.                                                                                                    |                    |  |
| Work Requests<br>Capital Projects<br>CRIB Requests<br>Services Requests          | Services<br><u>WRS - WORQS Request for Servi</u><br>Furniture Repair, Non-event Mov<br>Signage, Unlocking Buildings and<br>number required. | ces including:<br>ing Services, Non-Inventory Surplus, Recycling/Trash Pickup,<br>I/or Classrooms, and Unscheduled Custodial Services. Account |                    |  |
| Cost Statements<br>Account Bill History<br>DTN WO Charges<br>Monthly<br>Yearly   | Event<br>The WRE - WORQS Request for Ev<br>use the paper SR10 form for all Ev                                                               | ents should be available in Fall 2009. Until then, please continue to<br>rent requests.                                                        |                    |  |
| Need Help?                                                                       | Other Service Providers - UT A                                                                                                    | lustin                                                                                                    |                    |  |
| New WORQS Support                                                                | Environmental Health and Safety                                                                                                    | 471-3511                                                                                                    |                    |  |
| Link To                                                                          | Housing and Food Service                                                                                                    | 232-2895                                                                                                    | •                  |  |

#### Services Request - WRS Requestor

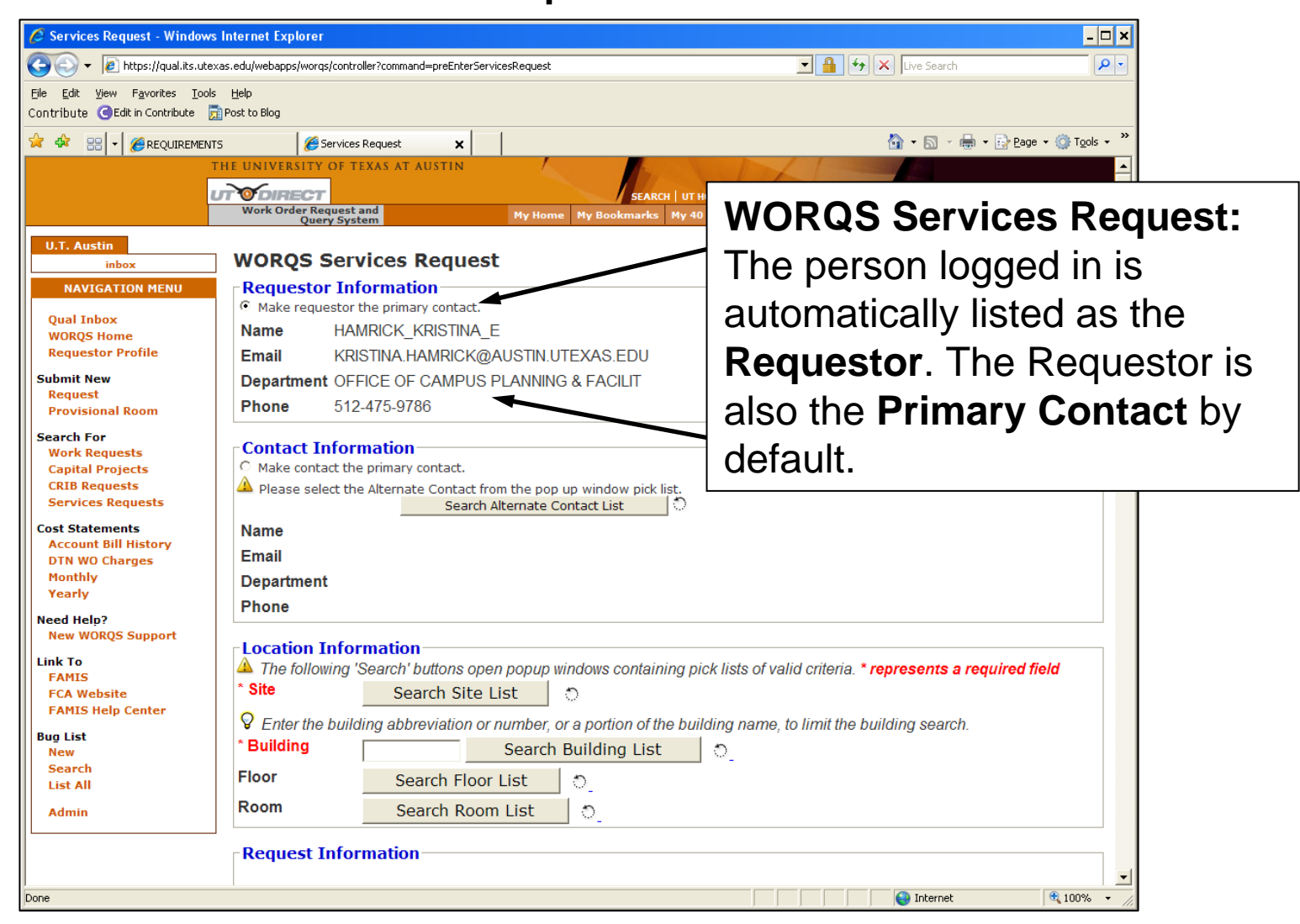

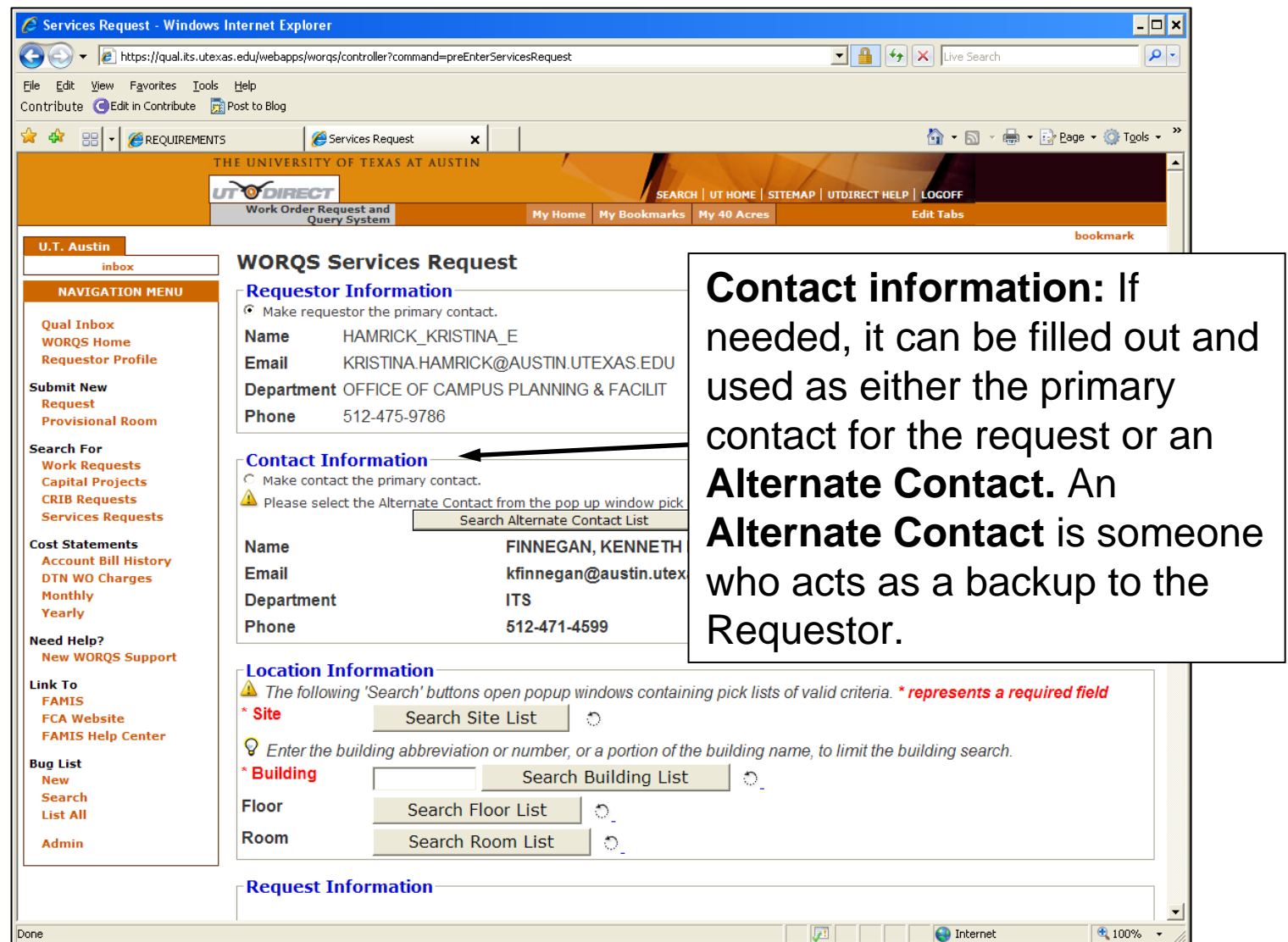

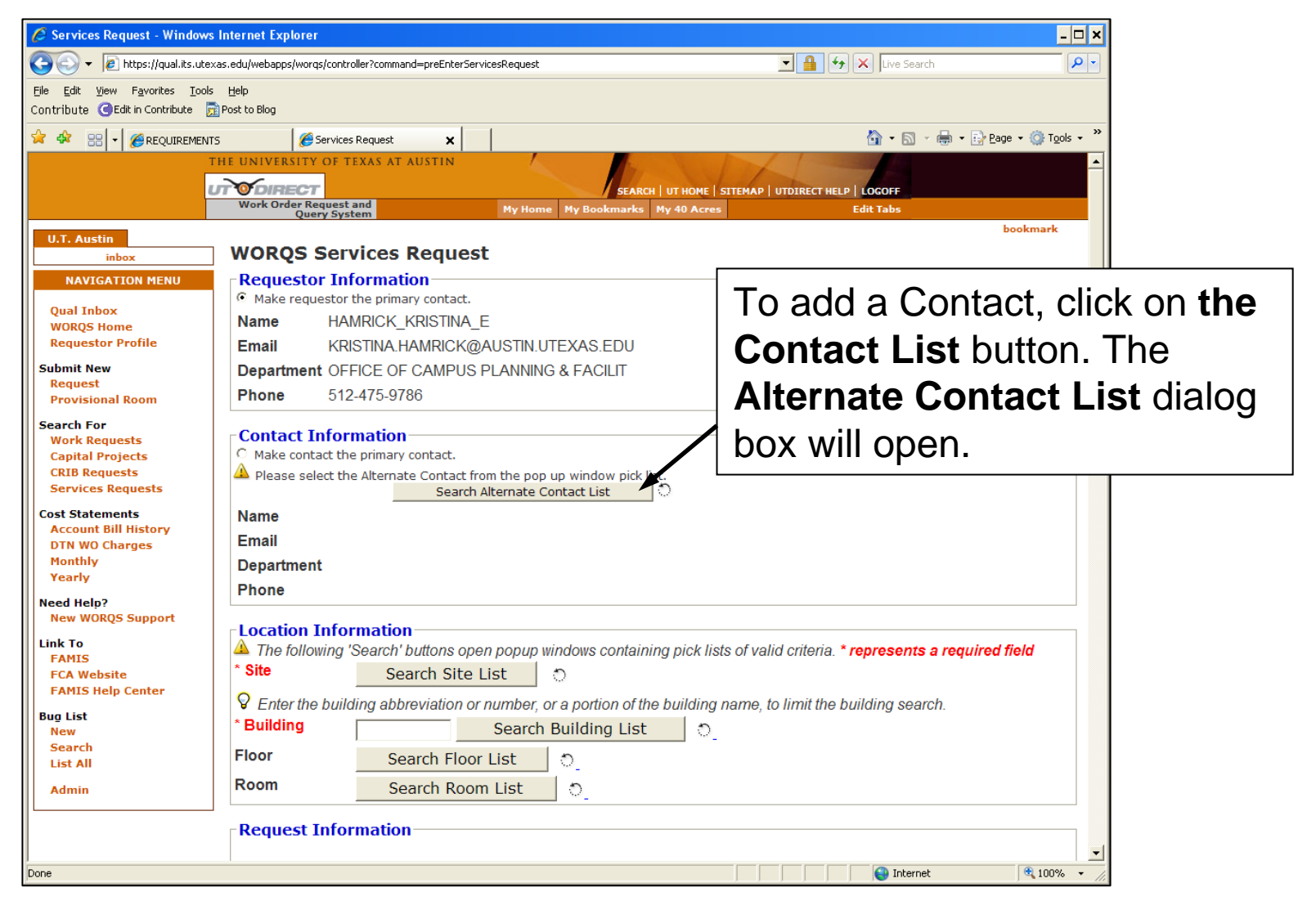

| 🚰 Alternate Contact Pick List - Microsoft Internet Explorer | _ [       | ×   |                       |
|-------------------------------------------------------------|-----------|-----|-----------------------|
| - Alternate Contact Pick List                               |           |     |                       |
| A Please enter the name (last, first) from which to begin s | earching. |     |                       |
| Name: schaack, pete                                         |           |     |                       |
| Get Contact List                                            |           |     |                       |
|                                                             | Type in   | the | e name of a           |
|                                                             | (Alterna  | te) | Contact (last, first) |
|                                                             | and clic  | k o | n the Get Contact     |
|                                                             | List but  | to  | n.                    |

| https://dpdev1.dp.utexas. | edu - Alternate Contact Pick Li                    | st - Microsoft Internet Expl                                                 | orer                               | _ 🗆 🗙 |
|---------------------------|----------------------------------------------------|------------------------------------------------------------------------------|------------------------------------|-------|
| ← Alternate Contact Pick  | List<br>A Please enter th<br>Nam                   | Close Window<br>e name (last, first) from which t<br>ne:<br>Get Contact List | o begin searching.                 |       |
| Name                      | Department                                         | Campus Phone                                                                 | Email Address                      |       |
| HAMRICK, DAVID S          | UT PRESS                                           | 512-232-7627                                                                 | DAVE@UTPRESS.PPB.UTEXAS.EDU        |       |
| HAMRICK, GARY C           | MATHEMATICS                                        | 512-471-1184                                                                 | HAMRICK@MATH.UTEXAS.EDU            |       |
| HAMRICK, KRISTINA E       | CAM PLN-FACILITIES MGT                             | 512-475-9786                                                                 | KRISTINA.HAMRICK@AUSTIN.UTEXAS.EDU |       |
| HAMRICK, REBECCA L        | STUDENT ACTIVITIES                                 | 903-566-5645                                                                 |                                    |       |
| HAMRICK, UTAH L           | MUSIC                                              | 210-458-5324                                                                 | utahhamrick@yahoo.com              |       |
| HAMSHER, ANDREW D         | ENGLISH                                            |                                                                              | WEDWAY17@HOTMAIL.COM               |       |
| HAMTAEE, LEILA            | FRENCH AND ITALIAN                                 |                                                                              |                                    |       |
| HAN, BING                 | FINANCE                                            | 512-232-6822                                                                 | Bing.Han@mccombs.utexas.edu        |       |
| HAN, BUMSOO               | MECH & AERO ENG                                    | 817-272-1123                                                                 | BHAN@UTA.EDU                       |       |
| HAN, CHIEN-PAI            | MATHEMATICS                                        | 817-272-3798                                                                 | CPHAN@UTA.EDU                      |       |
|                           |                                                    | Get Next Contact Listings                                                    |                                    | _     |
|                           |                                                    |                                                                              |                                    |       |
| 🙆 Done                    |                                                    |                                                                              | 🔤 🔮 Internet                       |       |
|                           | Click on the <b>Na</b><br>appropriate per<br>them. | ime of the rson to add                                                       |                                    |       |

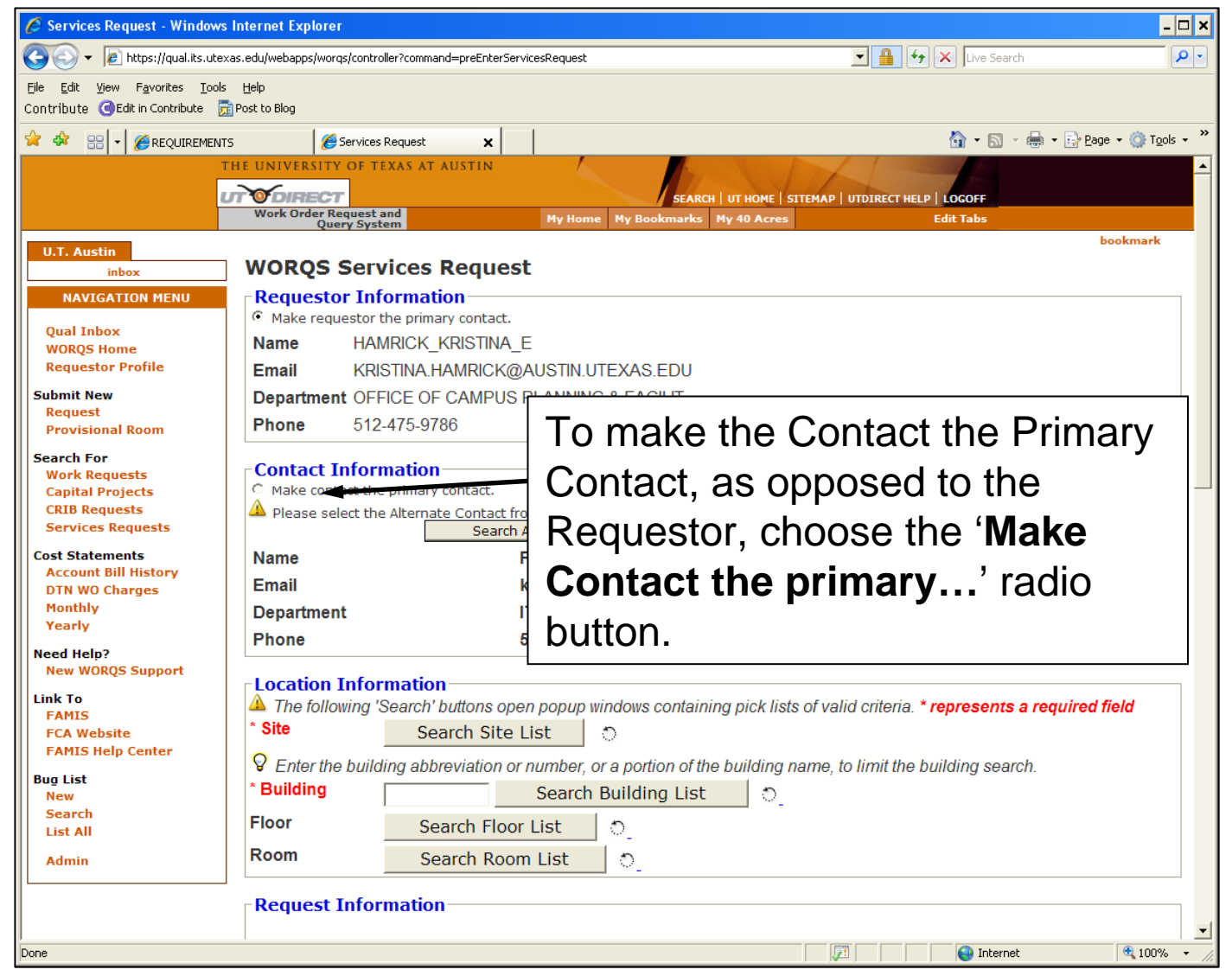

#### \_\_Location

| 🕥 🗸 🖉 https://gual.its.ul                                  | texas.edu/webapps/worgs/contr    | oller?command=preEnterServicesRequest            | V 🔒 🍫 🗙 Live Search                                        |                  |
|------------------------------------------------------------|----------------------------------|--------------------------------------------------|------------------------------------------------------------|------------------|
| e <u>E</u> dit <u>V</u> iew F <u>a</u> vorites <u>T</u> or | ols <u>H</u> elp                 |                                                  |                                                            |                  |
| ntribute GEdit in Contribute                               | Post to Blog                     |                                                  |                                                            |                  |
| 🕸 🔡 🔻 🏉 REQUIREME                                          | NTS 🦉 Service:                   | Request X                                        | 🦄 👻 🔝 👻 🖶 Page 🔻                                           | 💮 T <u>o</u> ols |
|                                                            | THE UNIVERSITY OF T              | EXAS AT AUSTIN                                   |                                                            |                  |
|                                                            | UT ODIRECT<br>Work Order Request | SEARCH                                           | UT HOME   SITEMAP   UTDIRECT HELP   LOGOFF                 |                  |
|                                                            | Query Sys                        | tem Hy Home Hy booking is                        | bool                                                       | kmark            |
| inbox                                                      | WORQS Ser                        | vices Request                                    |                                                            |                  |
| NAVIGATION MENU                                            | Requestor In                     | ormation                                         |                                                            |                  |
| )ual Inbox                                                 | • Make requestor                 | the primary contact.                             |                                                            |                  |
| VORQS Home                                                 | Name HA                          | MRICK_KRISTINA_E                                 |                                                            |                  |
| amit New                                                   | Email KR                         | STINA.HAMRICK@AUSTIN.UTEXAS.EDU                  |                                                            |                  |
| lequest                                                    | Department OF                    |                                                  |                                                            |                  |
| rovisional Room                                            | Filone 51                        | Location informa                                 | ition: Site                                                |                  |
| arch For<br>Vork Requests                                  | Contact Info                     | and Ruilding inform                              | mation are                                                 |                  |
| Capital Projects                                           | C Make contact th                | and building mon                                 |                                                            |                  |
| Services Requests                                          | Please select tr                 | required Anythin                                 | a in <b>red</b> on                                         |                  |
| st Statements                                              | Name                             |                                                  |                                                            |                  |
| Account Bill History<br>OTN WO Charges                     | Email                            | the Services form                                | is required.                                               |                  |
| 1onthly<br>(early                                          | Department                       |                                                  | ' <b>`_</b> '                                              |                  |
| ed Help?                                                   | Phone                            | 512-471-4599                                     |                                                            |                  |
| lew WORQS Support                                          | -Location Info                   | mation                                           |                                                            |                  |
| k To                                                       | ▲ The following                  | Search' buttons open popup windows containin     | g pick lists of valid cheria. * represents a required fiel | ld               |
| CA Website                                                 | * Site                           | Search Site List                                 |                                                            |                  |
| AMIS Help Center                                           | Senter the build                 | ling abbreviation or number, or a portion of the | building name, to limit the building search.               |                  |
| g List<br>Iew                                              | * Building                       | Search Building List                             | <u>ි</u>                                                   |                  |
| Search<br>.ist All                                         | Floor                            | Search Floor List                                |                                                            |                  |
| Admin                                                      | Room                             | Search Room List                                 |                                                            |                  |
|                                                            | - Dogwoot Info                   | mation                                           |                                                            |                  |
|                                                            | -Request Info                    | mauon                                            |                                                            |                  |
|                                                            |                                  |                                                  |                                                            | 3 100%           |

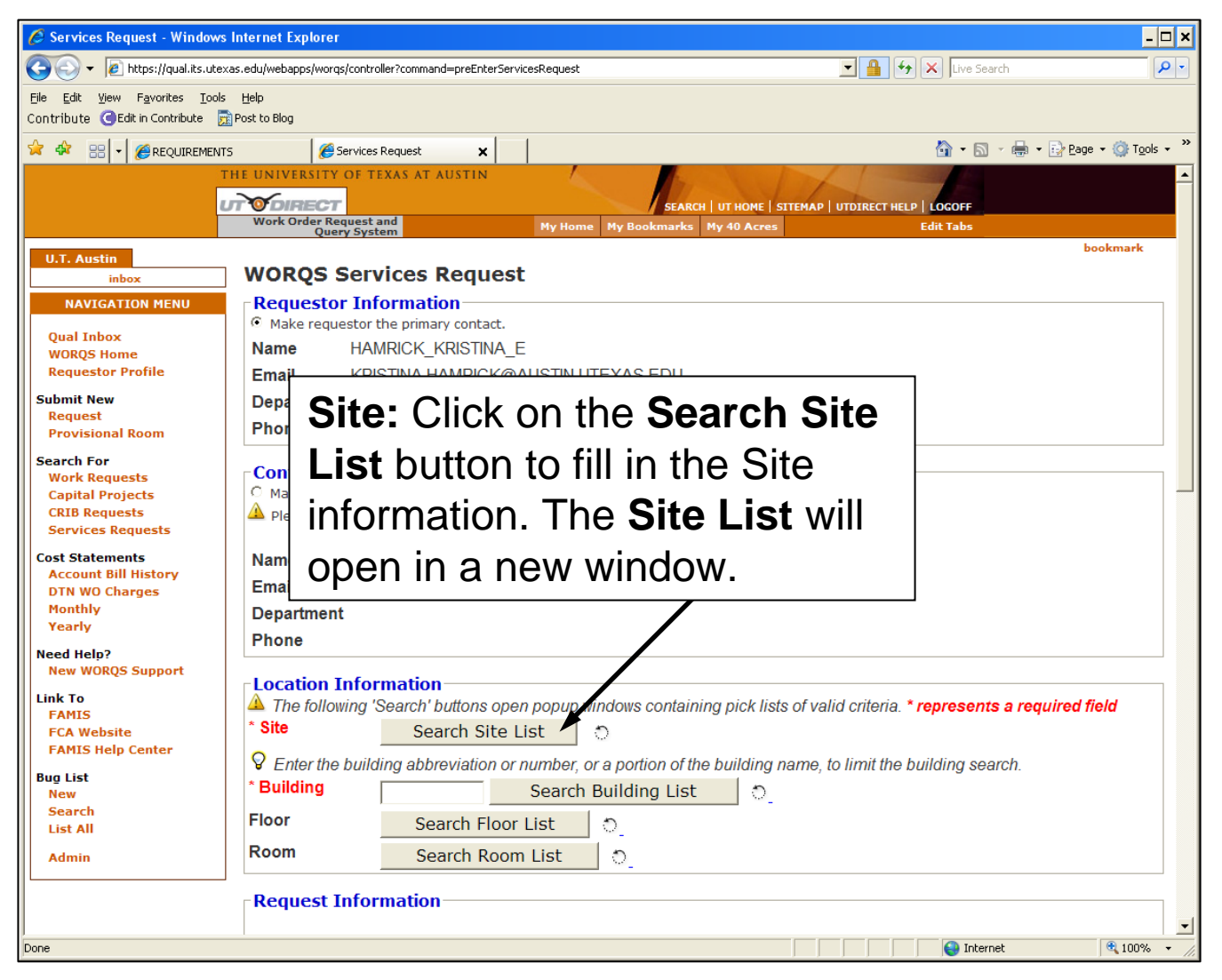

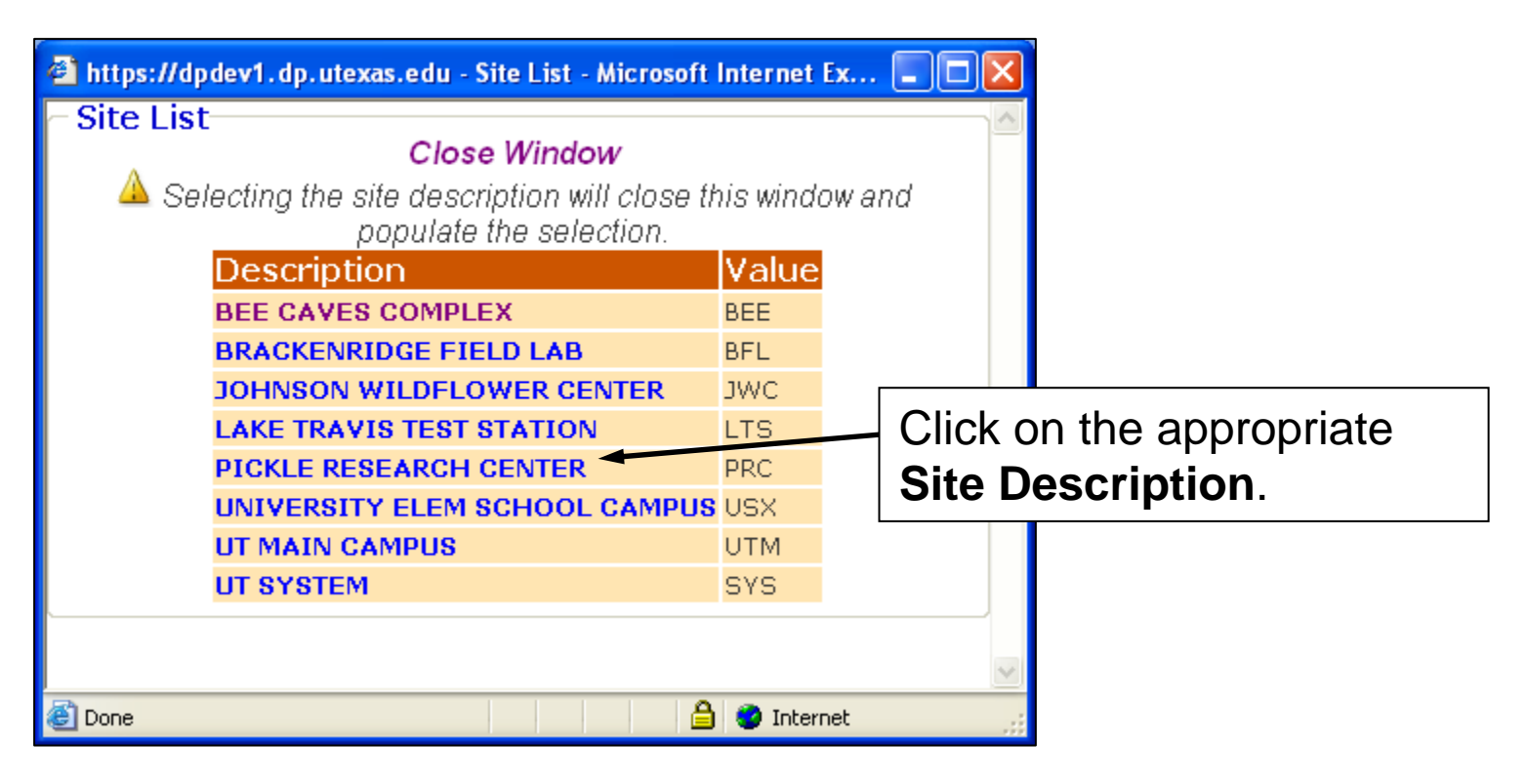

| 🥖 Services Request - Windows Internet Explorer                                  |                                                                                         |                                  |  |  |
|---------------------------------------------------------------------------------|-----------------------------------------------------------------------------------------|----------------------------------|--|--|
| 💽 🗸 🖉 https://qual.i                                                            | ts.utexas.edu/webapps/worqs/controller?command=preEnterServicesRequest                  | Live Search                      |  |  |
| <u>File E</u> dit <u>V</u> iew F <u>a</u> vorites                               | Iools Help                                                                              |                                  |  |  |
| Contribute GEdit in Contribu                                                    | ie 😥 Post to Blog                                                                       |                                  |  |  |
| 🚖 🍄 🔡 🗸 🏀 Services                                                              | Request 🗙 🛱 GoToMyPC Corpora CREQUIREMENTS Corporation                                  | A + S + ⊕ + ⊕ Page + @ Tools + * |  |  |
| Cost Statements<br>Account Bill History                                         | Name STEWART, SUE A                                                                     | <b>_</b>                         |  |  |
| DTN WO Charges                                                                  | Email SUE.STEWART@AUSTIN.UTEXAS.E                                                       | DU                               |  |  |
| Yearly                                                                          | Department CAM PLN-FACILITIES MGT                                                       | <b>Duilding:</b> Type in the     |  |  |
| Need Help?                                                                      | Phone 512-232-2013                                                                      | Building: Type in the            |  |  |
| New WORQS<br>Support                                                            | Location Information                                                                    | building number or part of       |  |  |
| Link To<br>FAMIS                                                                | The following 'Search' buttons open popup windows containin represents a required field | the building name in the         |  |  |
| FCA Website<br>FAMIS Help Center                                                | * Site UT MAIN CAMPUS: UTM Search Site Lis                                              | text field and click on the      |  |  |
| Bug List<br>New                                                                 | $\heartsuit$ Enter the building abbreviation or number, or a portion of the search.     | Search Building List             |  |  |
| Search                                                                          | * Building Search Building List                                                         | button. You may also leave       |  |  |
| Admin                                                                           | Floor Search Floor List                                                                 | the building field blank and     |  |  |
|                                                                                 | Room Search Room List ්                                                                 | click on the Search              |  |  |
| Request Information Building List button.                                       |                                                                                         |                                  |  |  |
| * Service Type                                                                  |                                                                                         |                                  |  |  |
|                                                                                 | Document Summary Optional text to make Inbox Summary distinct.                          |                                  |  |  |
| * Detailed Description of Work (Including special requirements or instructions) |                                                                                         |                                  |  |  |
|                                                                                 |                                                                                         | 😜 Internet 🔍 100% 👻 🎢            |  |  |

| 🖹 https://dpdev1.dp.utexas.edu - Building List - Microsoft Internet 🔳 🗖 🔀 |                          |         |                  |   |  |
|---------------------------------------------------------------------------|--------------------------|---------|------------------|---|--|
| - Building List                                                           |                          |         |                  |   |  |
|                                                                           | Close Window             |         |                  |   |  |
| Selecting the Building Name<br>the se                                     | MIII ClOSE th<br>lection | is win  | dow and populate |   |  |
|                                                                           |                          | <b></b> | Buildina         |   |  |
| Building Name                                                             | Abbrev.                  | Site    | Number           |   |  |
| 12" REFLECTOR DOME BLDG. 🔫                                                | K14                      | BEE     | 3008             |   |  |
| BUNKER A                                                                  | K02                      | BEE     | 3012             |   |  |
| BUNKER B                                                                  | K03                      | BEE     | 3013             |   |  |
| BUNKER C                                                                  | K04                      | BEE     | 3014             |   |  |
| CARETAKER'S HOUSE                                                         | K08                      | BEE     | 3002             |   |  |
| COMFORT STATION                                                           | K13                      | BEE     | 3007             |   |  |
| DBL. 9" REFR. DOME BLDG.                                                  | K15                      | BEE     | 3009             |   |  |
| GUARD HOUSE                                                               | K07                      | BEE     | 3001             |   |  |
| HRC FILM INSPECTION BLDG.                                                 | K18                      | BEE     | 3023             |   |  |
| KUT BACKUP GENERATOR<br>BUILDING                                          | K09                      | BEE     | 3003             | = |  |
| KUT-FM AUXILIARY<br>TRANSMITTER BLDG.                                     | K17                      | BEE     | 3022             |   |  |
| KUT-FM TRANSMITTER BLDG.                                                  | K01                      | BEE     | 3011             |   |  |
| OUTSIDE AREA ADJACENT TO<br>BEE BLDG                                      | BEE_EXT                  | BEE     | BEE_EXT          |   |  |
| POLICE ACADEMY                                                            | KP5                      | BEE     | 3010             |   |  |
| POLICE ACADEMY STG. BLDG.                                                 | KP4                      | BEE     | 3015             |   |  |
| PORTABLE METAL BUILDING                                                   | K06                      | BEE     | 3019             |   |  |
| ROLL-OFF DOME BUILDING                                                    | K16                      | BEE     | 3020             |   |  |
| SENTRY BUILDING                                                           | K11                      | BEE     | 3005             |   |  |
| SOUTH MACHINE SHOP BLDG                                                   | K12                      | BEE     | 3006             |   |  |
| STOCK SHED                                                                | K05                      | BEE     | 3018             |   |  |
| SYSTEM POLICE PISTOL RANGE                                                | KP3                      | BEE     | 3021             |   |  |
| WELDING & SHEET METAL SHOP<br>BLDG                                        | K10                      | BEE     | 3004             | ~ |  |
| e)                                                                        |                          | A       | Internet         |   |  |

#### Click on the **Building Name** to add the building information to the request.

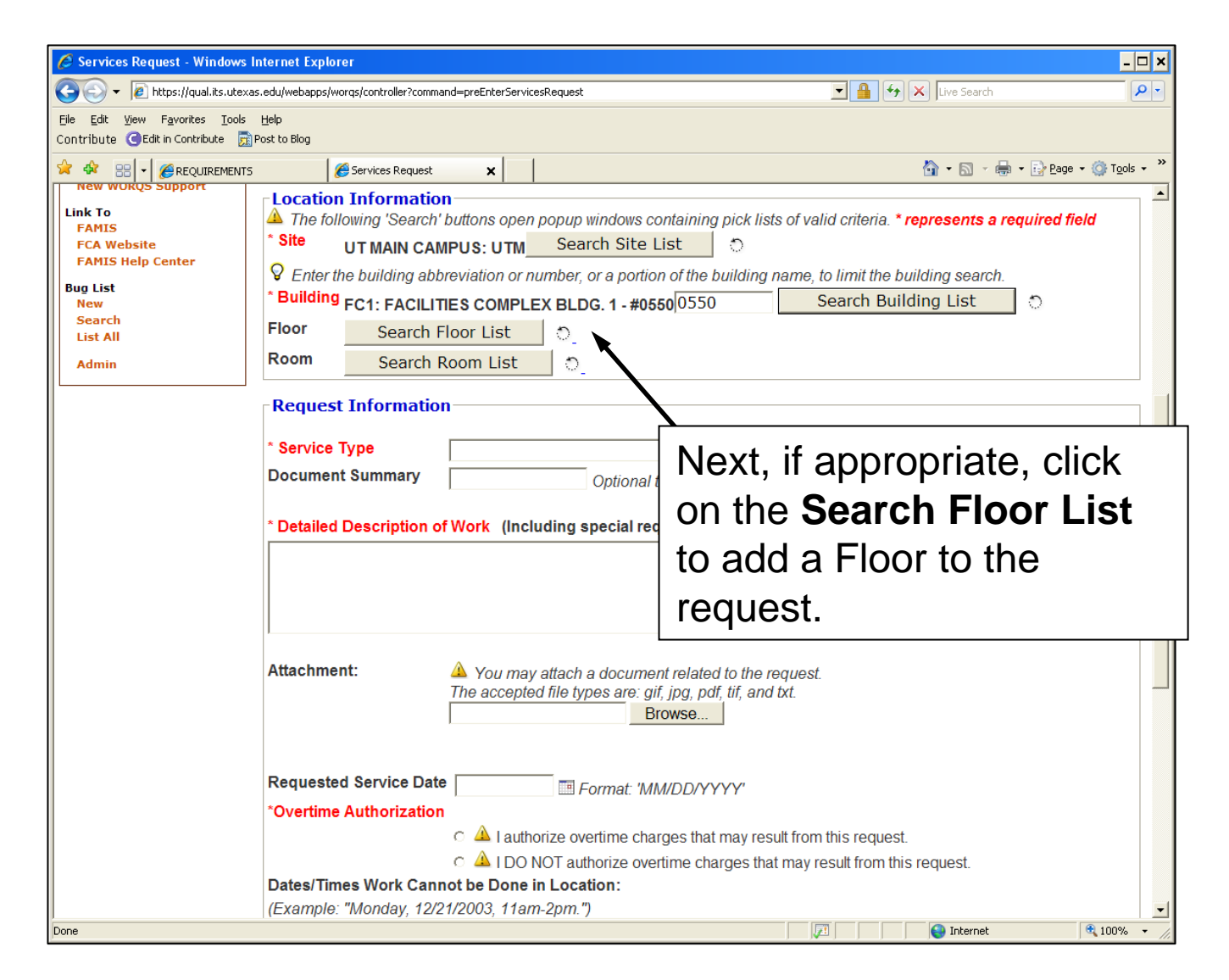

| 🗿 https://dpdev1.dp.utexas.edu - Floor List - Microsoft Internet 🔳 🕻                  |     |                    |
|---------------------------------------------------------------------------------------|-----|--------------------|
| Floor List                                                                            |     |                    |
| Close Window                                                                          |     |                    |
| Selecting the floor description will close this window and<br>populate the selection. |     |                    |
| Description Value                                                                     |     |                    |
| <b>01</b> 01                                                                          |     |                    |
|                                                                                       | ~   |                    |
|                                                                                       | ick | on the appropriate |
|                                                                                       |     |                    |
| FIG                                                                                   | oor | Description.       |

| 🟉 Services Request - Wi         | indows Internet Explorer                                                                                             |     |  |  |  |  |
|---------------------------------|----------------------------------------------------------------------------------------------------|-----|--|--|--|--|
| GO - 🖉 https://qual.            | 💽 🕞 🗸 🖉 https://qual.its.utexas.edu/webapps/worqs/controller?command=preEnterServicesRequest 🔄 🔒 🐓 🗙 Live Search 👂 🔹 |     |  |  |  |  |
| <u>File Edit View Favorites</u> | <u>I</u> ools <u>H</u> elp                                                                                           |     |  |  |  |  |
| Contribute CEdit in Contribu    | pute 😥 Post to Blog                                                                                                  |     |  |  |  |  |
| 🚖 🕸 🔡 🗸 🌽 Service               | es Request 🗙 🛱 GoToMyPC Corpora 🥻 REQUIREMENTS 🥻 Home - E-Request 🛛 🏠 🔹 🗟 🗸 🖶 🔹 📴 Page 🔹 🍈 Tools 🔹                   |     |  |  |  |  |
| New WORQS<br>Support            | Location Information                                                                                                 |     |  |  |  |  |
| Link To                         | The following 'Search' buttons open popup windows containing pick lists of valid criteria *                          |     |  |  |  |  |
| FCA Website                     | * Site UT MAIN CAMPUS: UTM Search Site List If applicable, click on the                                              | )   |  |  |  |  |
| FAMIS Help Center               | Search Room List butto                                                                                               | on  |  |  |  |  |
| Bug List<br>New                 | search.                                                                                                    |     |  |  |  |  |
| Search                          | FC1: FACILITIES COMPLEX BLDG. 1 - #055005 AND SETECT A TOOM NUMD                                                     | er. |  |  |  |  |
| Admin                           | Search Building List                                                                                                 |     |  |  |  |  |
|                                 | Floor 01: 01 Search Floor List                                                                                       |     |  |  |  |  |
|                                 | Room Search Room List                                                                                                |     |  |  |  |  |
|                                 | Request Information                                                                                                  |     |  |  |  |  |
|                                 |                                                                                                    |     |  |  |  |  |
|                                 | * Service Type                                                                                                    |     |  |  |  |  |
|                                 | Document Summary Optional text to make Inbox Summary distinct.                                                       |     |  |  |  |  |
|                                 | * Detailed Description of Marks (Including an eight an uning state of including a)                                   |     |  |  |  |  |
|                                 | Detailed Description of Work (Including special requirements or instructions)                                        |     |  |  |  |  |
|                                 |                                                                                                    |     |  |  |  |  |
|                                 |                                                                                                    |     |  |  |  |  |
| •                               |                                                                                                    |     |  |  |  |  |
|                                 | Internet                                                                                                    |     |  |  |  |  |

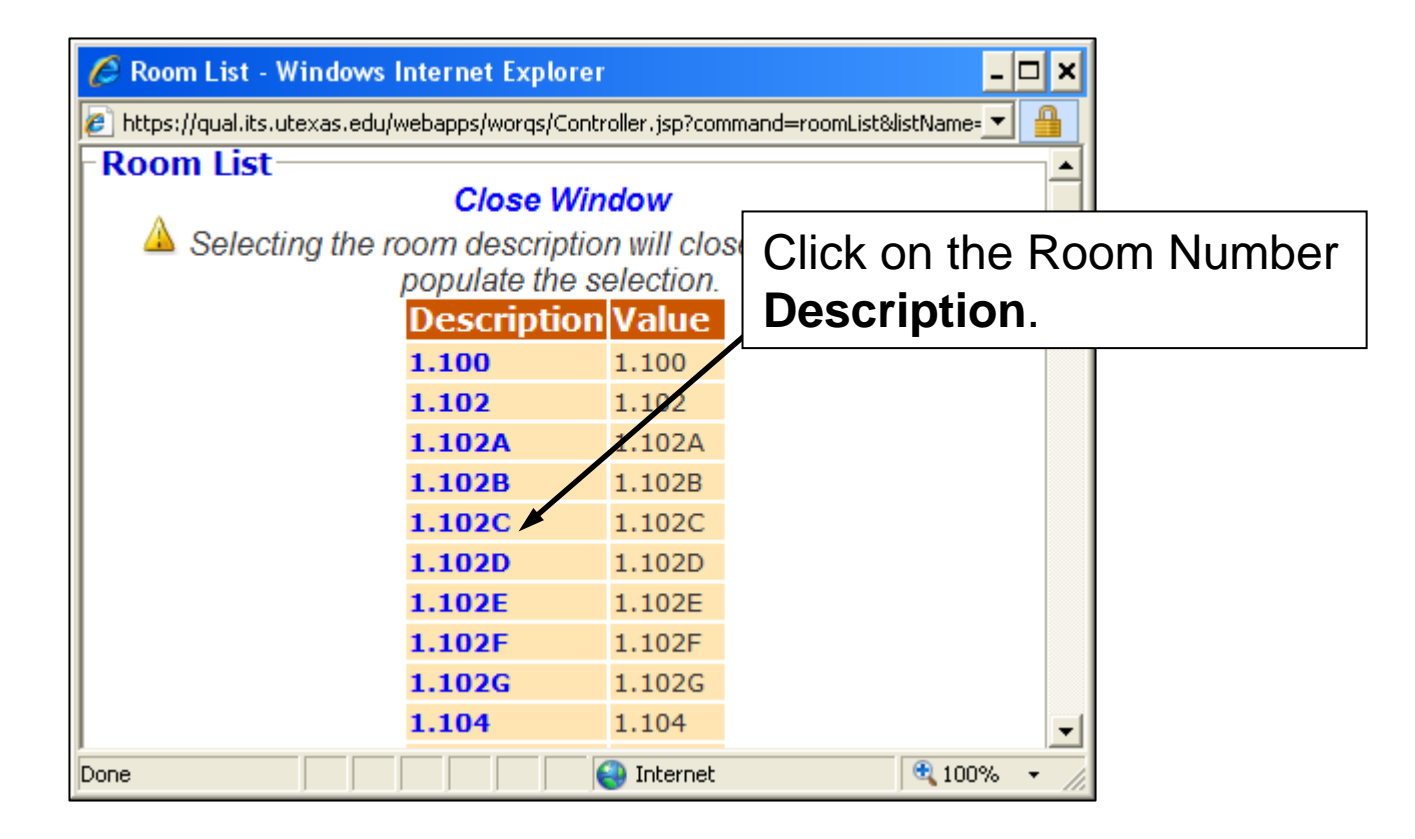

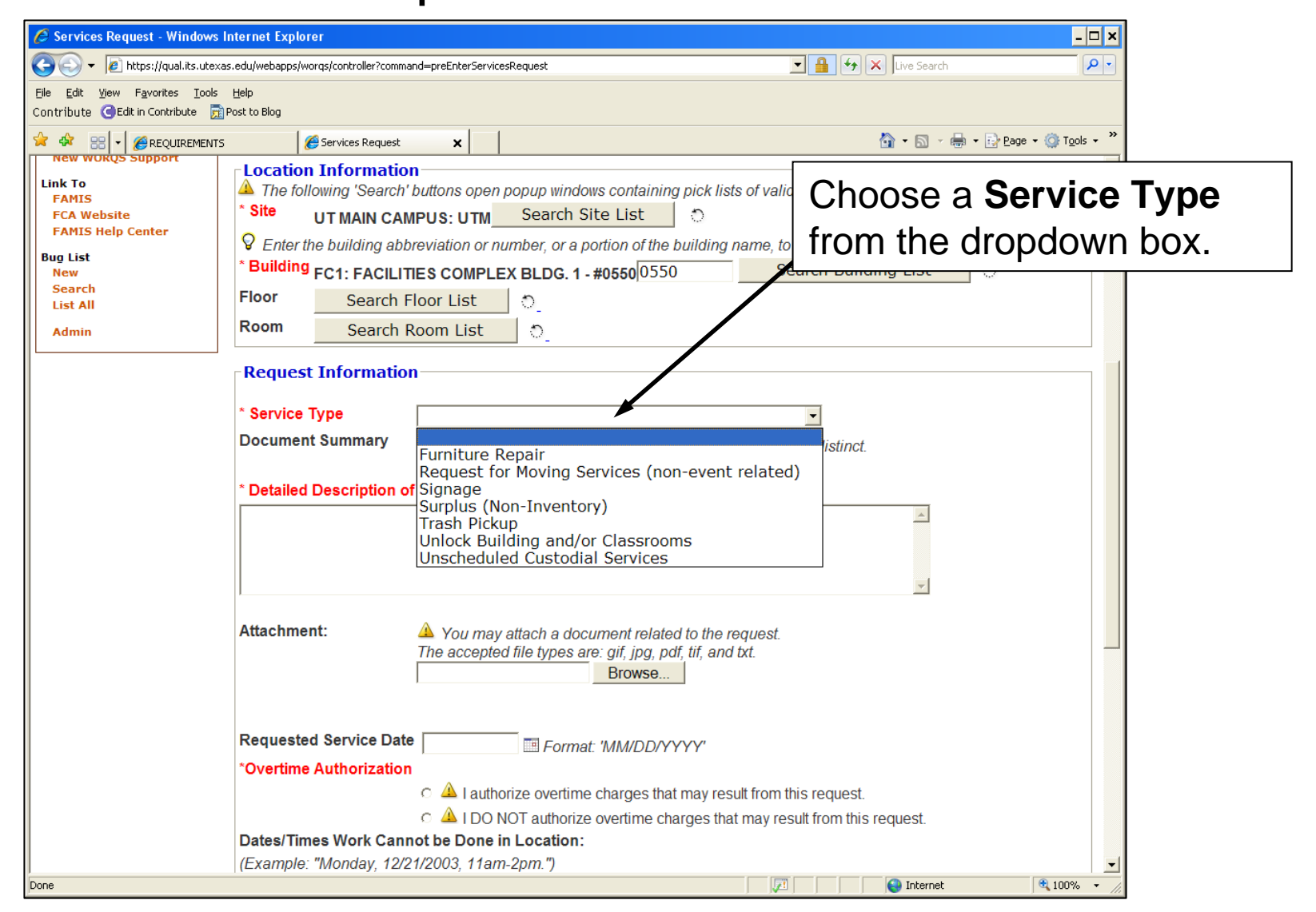

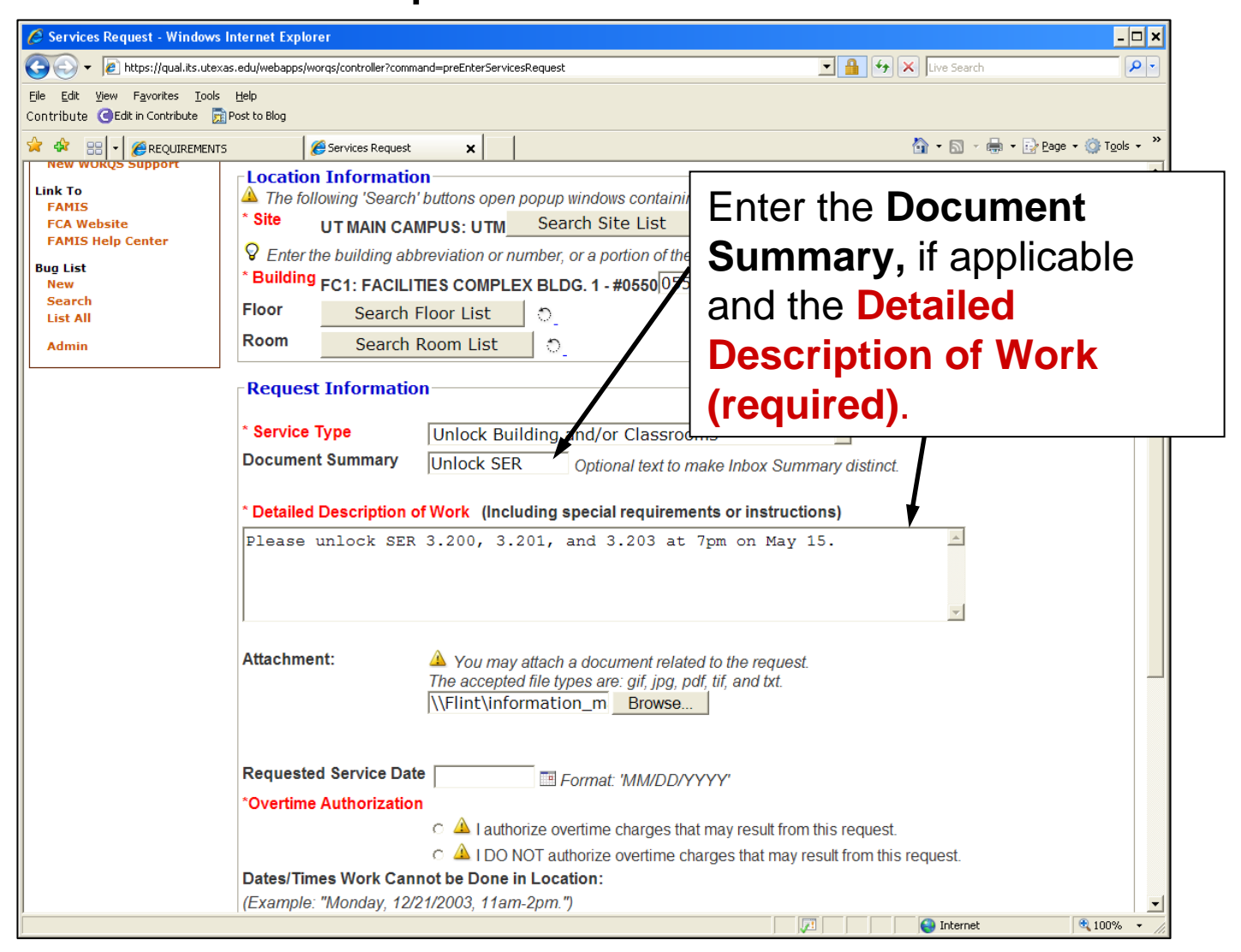

| 🖉 Services Request - Windows I                                                                           | Internet Explorer                                                                                                    | - 🗆 ×                                                  |
|----------------------------------------------------------------------------------------------------|----------------------------------------------------------------------------------------------------|--------------------------------------------------------|
| 🗾 💽 👻 🙋 https://qual.its.utexa                                                                           | as.edu/webapps/worqs/controller?command=preEnterServicesRequest                                                                                            | Live Search                                            |
| le <u>E</u> dit <u>V</u> iew F <u>a</u> vorites <u>T</u> ools<br>ontribute (CEdit in Contribute <b>F</b> | Help<br>IPost to Blog                                                                                                    |                                                        |
|                                                                                                    | i 🧭 Services Request 🗙                                                                                                    | 🏠 • 🔊 - 🖶 • 📴 Page • 🎯 Tools • »                       |
|                                                                                                    |                                                                                                    |                                                        |
|                                                                                                    | Attachment: Attachment elated to the request<br>The accepted file types are: gif, jpg, pdf, tif, and txt.<br>\\Flint\information_m Browse                  | est.                                                   |
|                                                                                                    |                                                                                                    | Attachment: Attach a                                   |
|                                                                                                    | Requested Service Date 05/02/2009 I Format: 'MM/DD/YYYY'                                                                                                   | document if necessary.                                 |
|                                                                                                    | <ul> <li>Overtime Authorization</li> <li>I authorize overtime charges that may result in</li> </ul>                                                        | and fill in the <b>Requested</b>                       |
|                                                                                                    | ○ ▲ I DO NOT authorize overtime charges that may<br>Dates/Times Work Cannot be Done in Location                                                            | Service Date                                           |
|                                                                                                    | (Example: "Monday, 12/21/2003, 11am-2pm.")                                                                                                    |                                                        |
|                                                                                                    |                                                                                                    |                                                        |
|                                                                                                    | Routing Information<br>Route PMCS                                                                                                    |                                                        |
|                                                                                                    | Funding Information                                                                                                    |                                                        |
|                                                                                                    | Account 1986404050 Search Account List                                                                                                    | (First six digits of Account Number required           |
|                                                                                                    | tor Search.) 🥥 ** Account Number is required for final approval                                                                                            |                                                        |
|                                                                                                    | Provide additional funding instructions if necessary.                                                                                                    |                                                        |
|                                                                                                    |                                                                                                    |                                                        |
|                                                                                                    |                                                                                                    |                                                        |
|                                                                                                    |                                                                                                    |                                                        |
|                                                                                                    | Disclaimer: Services Request must be received by Construction Services at least 2 busin<br>Services and PMCS may not be able to accommodate late requests. | ness days prior to Services execution date. Facilities |
|                                                                                                    | Save Document Only Save & Approve (Route)                                                                                                    | Cancel Request                                         |
|                                                                                                    |                                                                                                    | 🕅 😜 Internet 🔍 100% 🔹                                  |

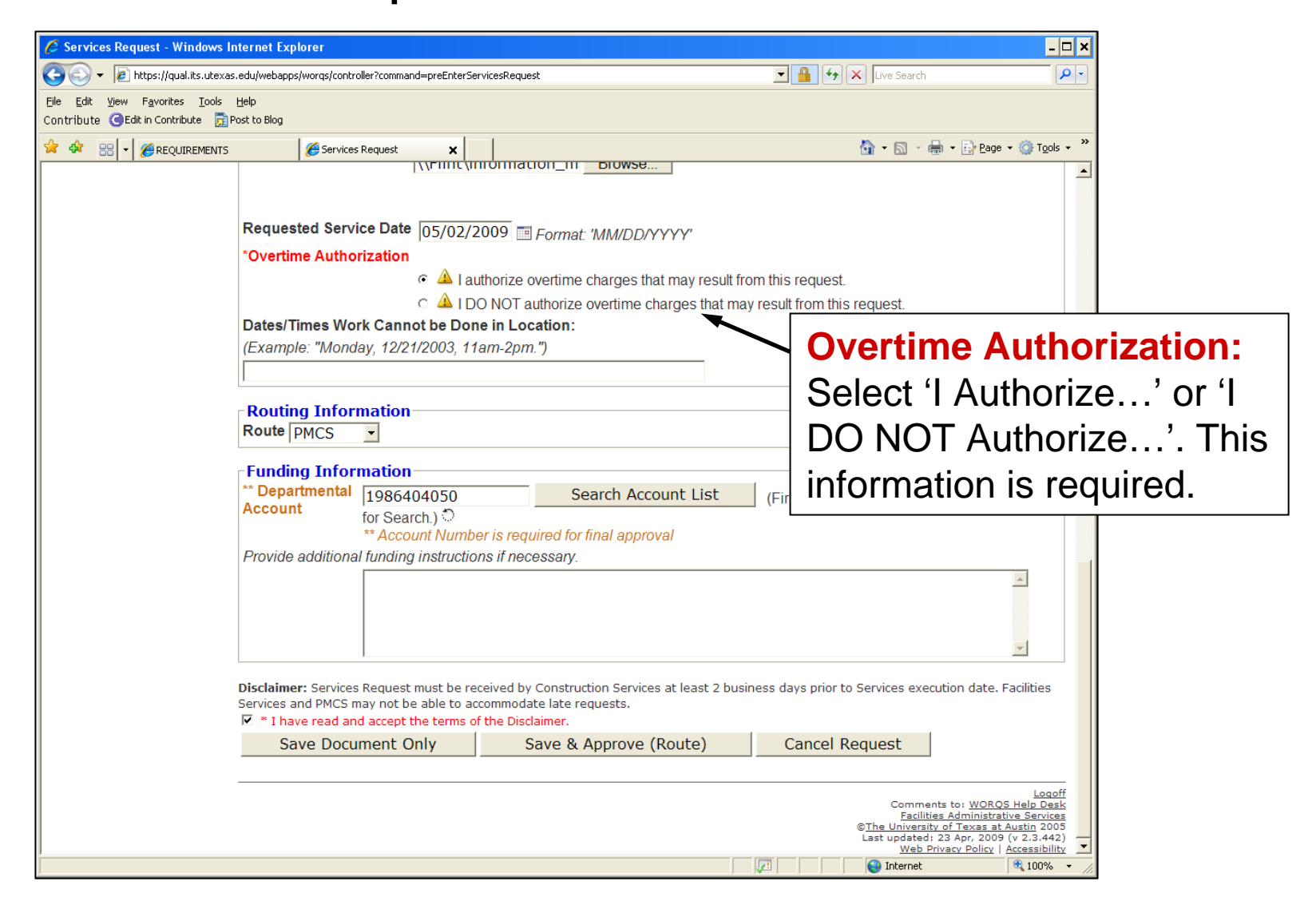

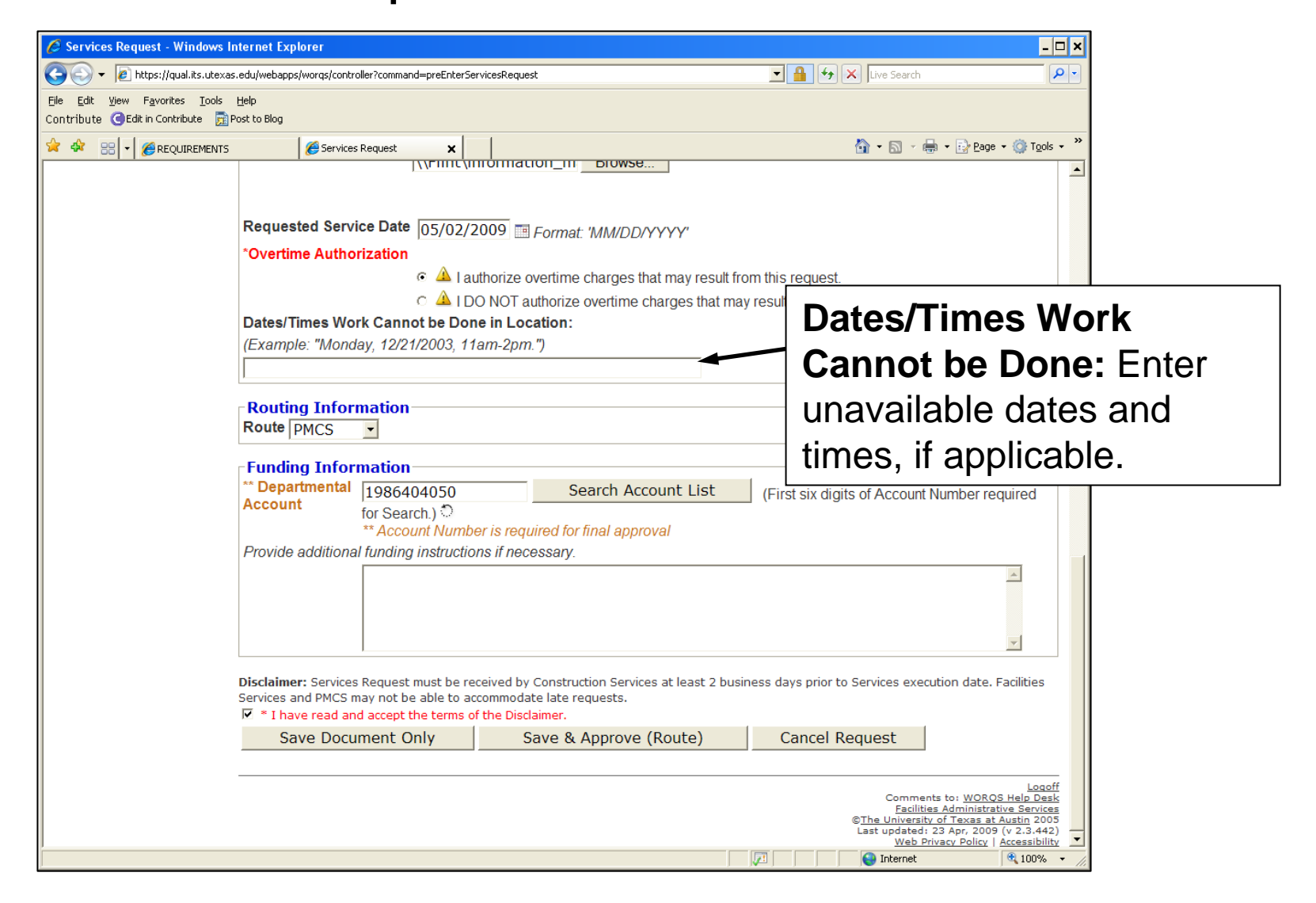

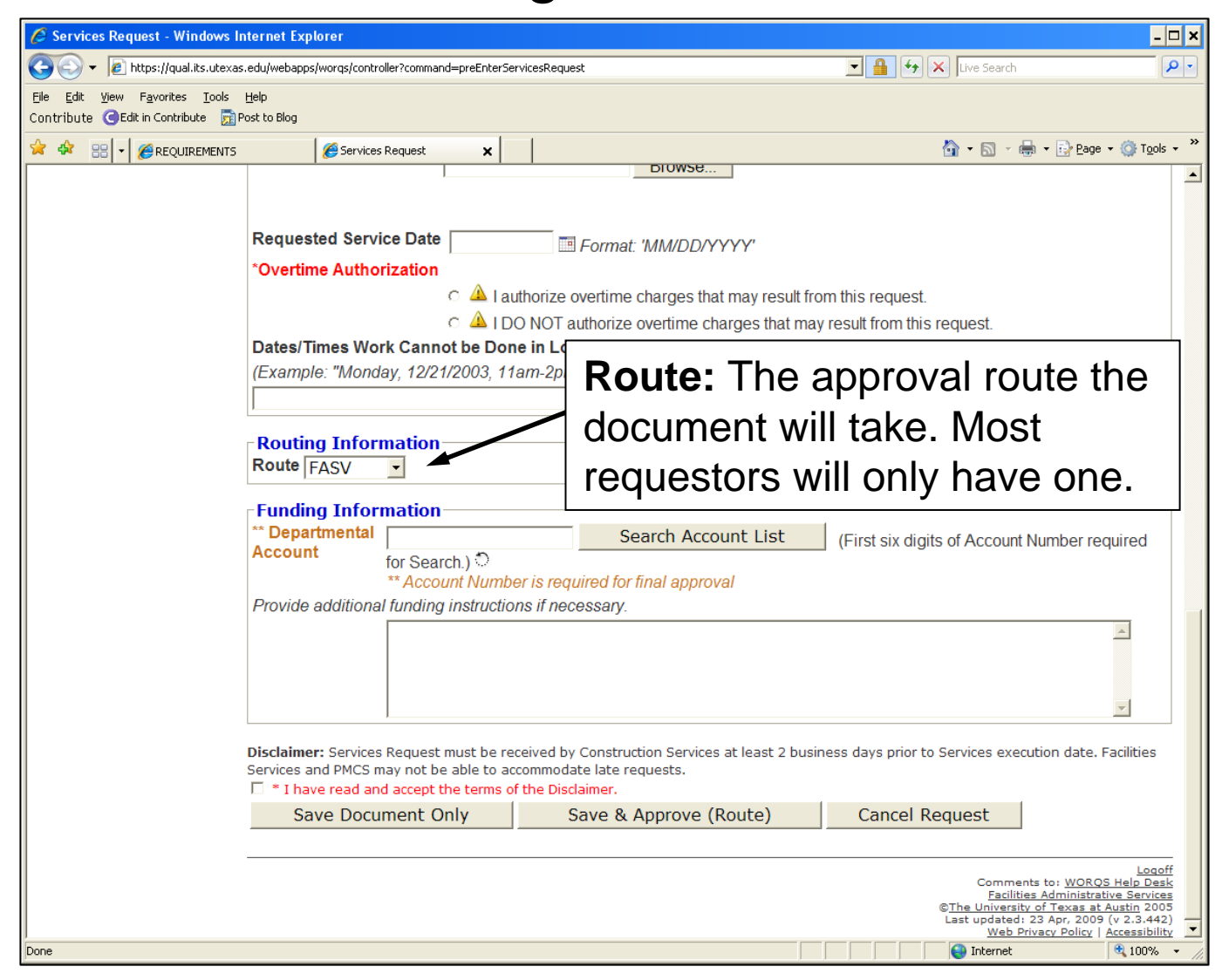

### Services Request - WRS Funding Information

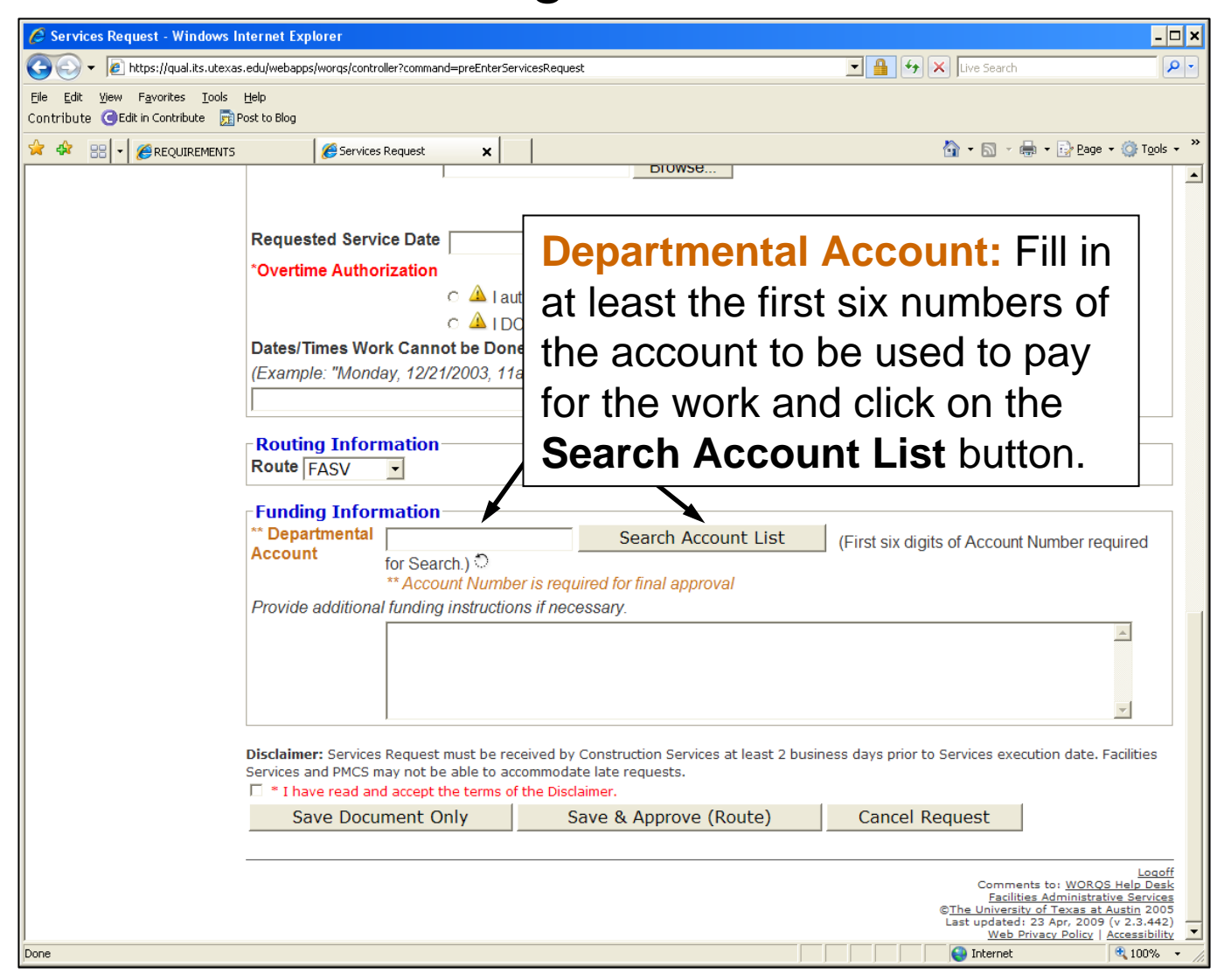

#### Services Request - WRS Funding Information

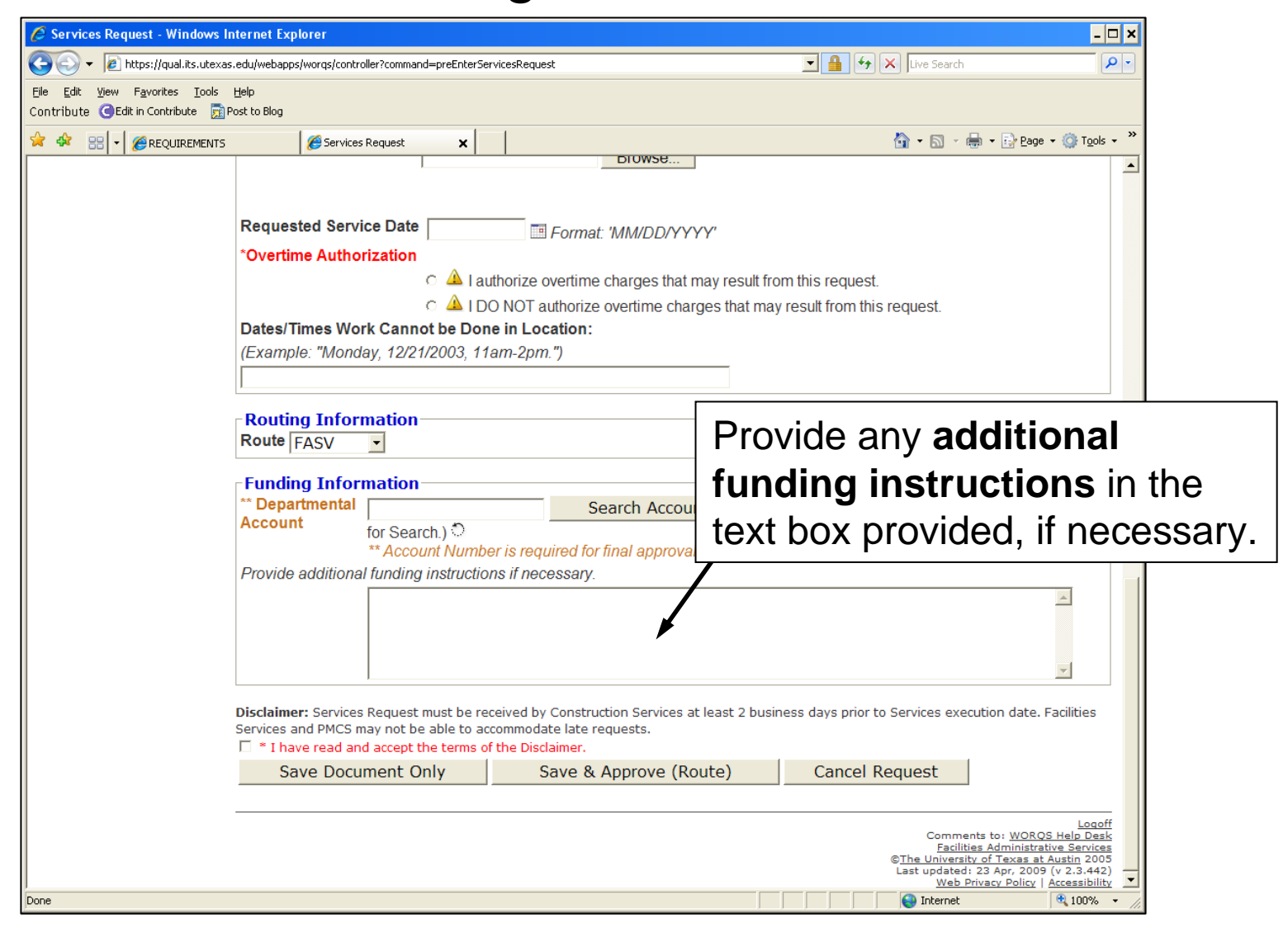

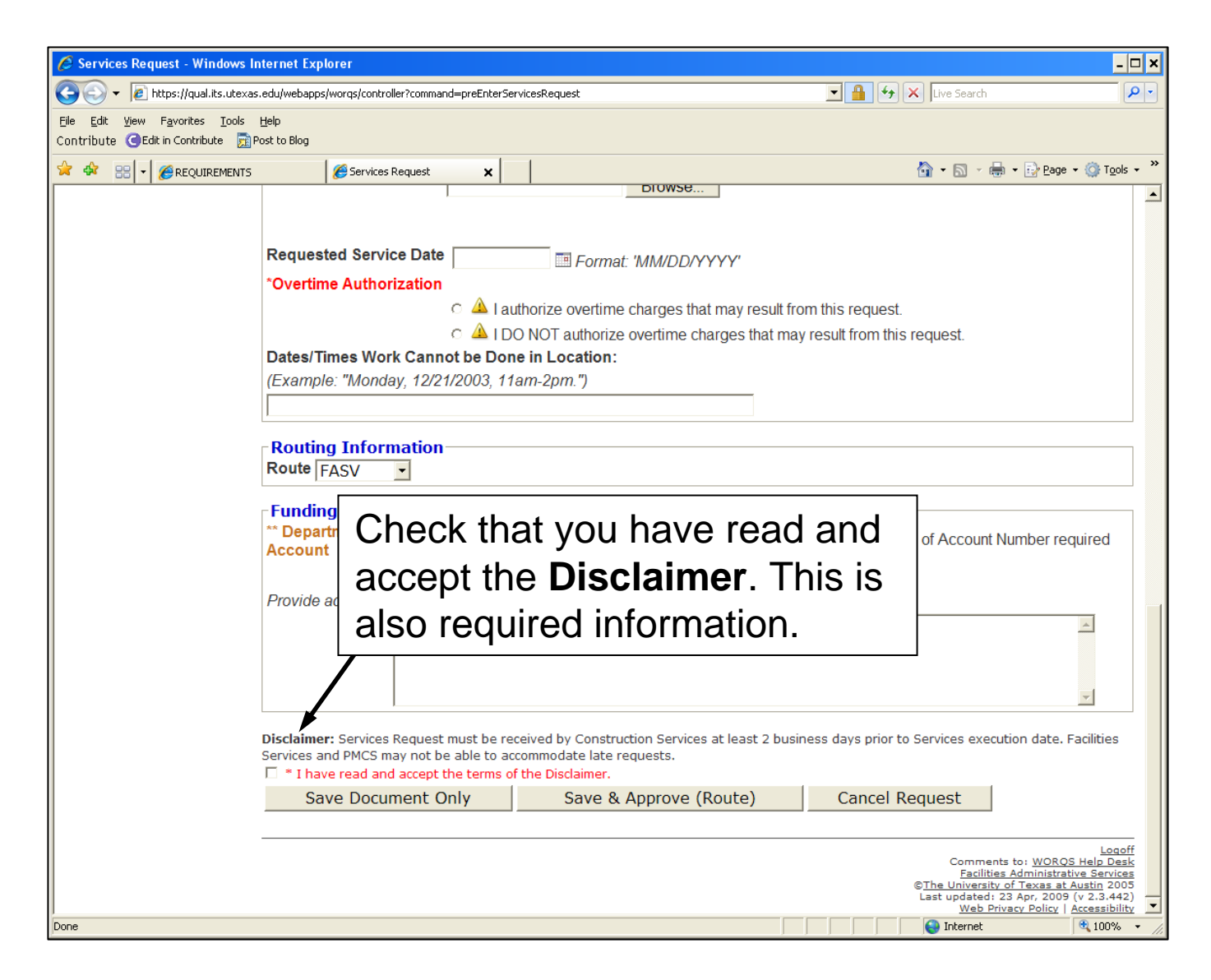

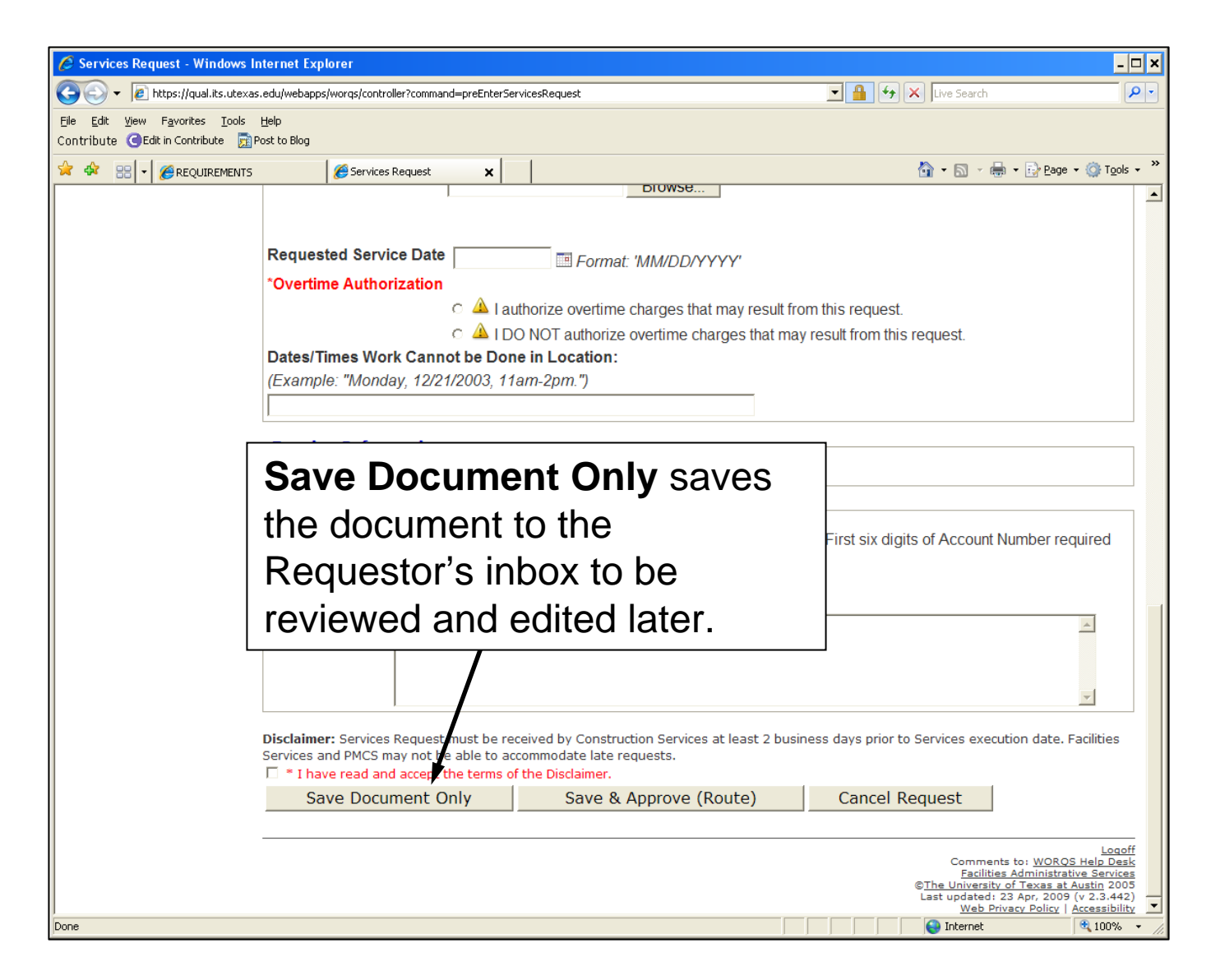

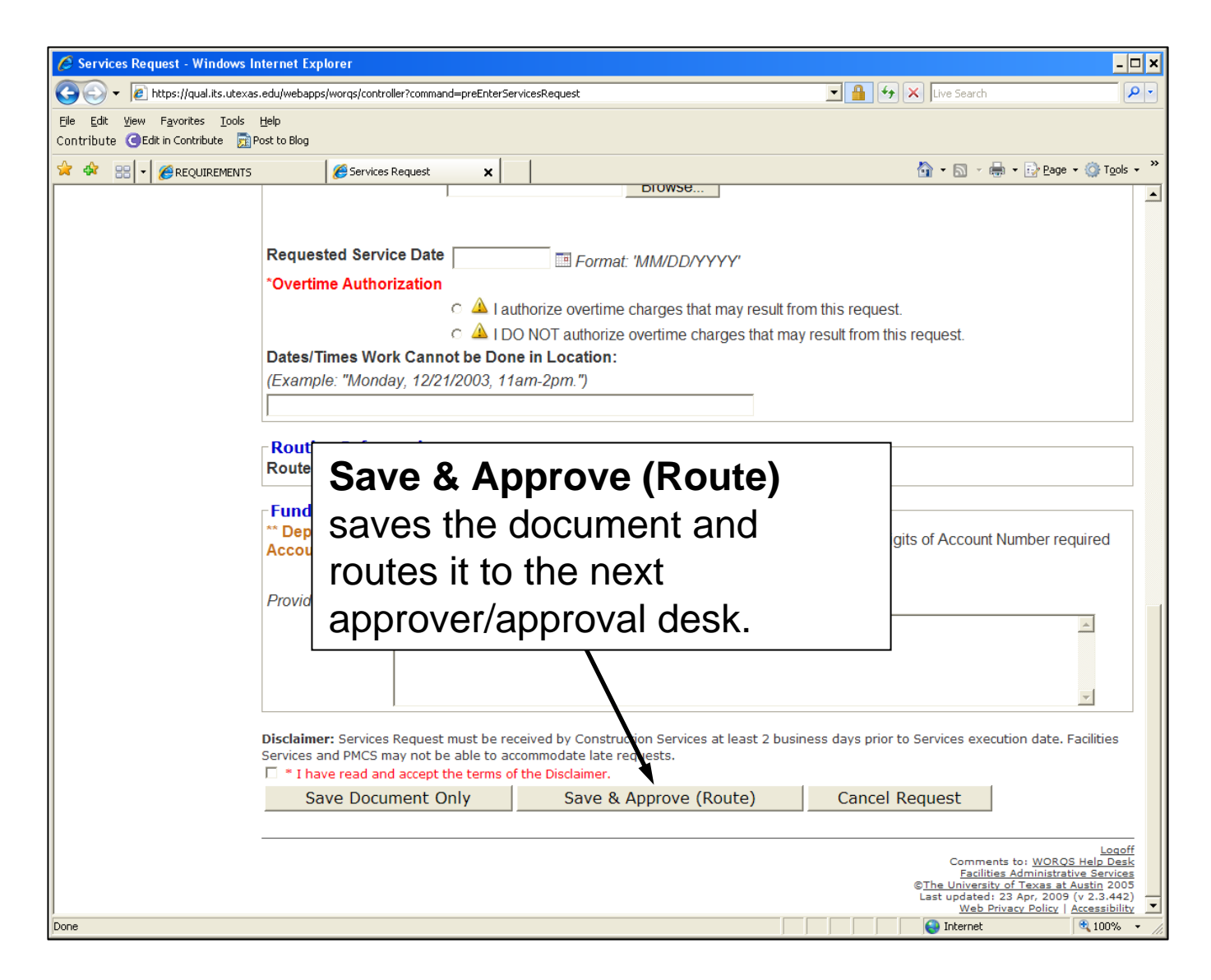

| 🖉 Services Request - Windows I                                     | nternet Explorer                                                                                                    |                                                                                                    |                                                                                                    | - 🗆 ×                                                                                                    |
|--------------------------------------------------------------------|----------------------------------------------------------------------------------------------------|----------------------------------------------------------------------------------------------------|----------------------------------------------------------------------------------------------------|----------------------------------------------------------------------------------------------------|
| G S + Attps://qual.its.utexa                                       | s.edu/webapps/worqs/controller?command=preEnterSe                                                                                                    | rvicesRequest                                                                                                    | 💌 🔒 😽 🗙 Live Search                                                                                                    | <b>₽</b> •                                                                                                    |
| Eile Edit View Favorites Iools<br>Contribute GEdit in Contribute 🛐 | Help<br>Post to Blog                                                                                                    |                                                                                                    |                                                                                                    |                                                                                                    |
| 🚖 🕸 🔡 🗸 🏉 REQUIREMENTS                                             | 🥖 Services Request 🗙                                                                                                    |                                                                                                    | 🟠 🔻 🗟 👻 🖶 Page                                                                                                    | a 🕶 🎯 T <u>o</u> ols 🕶 »                                                                                         |
|                                                                    | Requested Service Date<br>*Overtime Authorization<br>C A Lat<br>C A Lat<br>Dates/Times Work Cannot be Dor<br>(Example: "Monday, 12/21/2003, 11                                                           | DIOWSE<br>Format: 'MM/DD/YYYY'<br>uthorize overtime charges that may result fr<br>O NOT authorize overtime charges that may<br>the in Location:<br>'am-2pm.") | rom this request.<br>ay result from this request.                                                                            | <u> </u>                                                                                                    |
|                                                                    | Routing Information         Route FASV         Funding Information         ** Departmental         Account         for Search.) ℃         ** Account Numb         Provide additional funding instruction | er is require<br>the reques                                                                                                    | e <b>quest</b> cancels<br>t.                                                                                                 | uired                                                                                                    |
|                                                                    | Disclaimer: Services Request must be re<br>Services and PMCS may not be able to ac<br>T * I have read and accept the terms o<br>Save Document Only                                                       | ceived by Construction Services at least 2 bus<br>commodate late requests.<br>f the Disclaimer.<br>Save & Approve (Route)                                     | siness days prior to Fervices execution date. Cancel Request                                                                 | . Facilities                                                                                                    |
| Done                                                               |                                                                                                    |                                                                                                    | Comments to: WORG<br>Facilities Administra<br>©The University of Texas al<br>Last updated: 23 Apr. 200<br>Web Privacy Policy | Logoff<br><u>DS Help Desk</u><br><u>ative Services</u><br><u>4 Austin 2005</u><br>9 (v 2.3.442)<br>Accessibility |

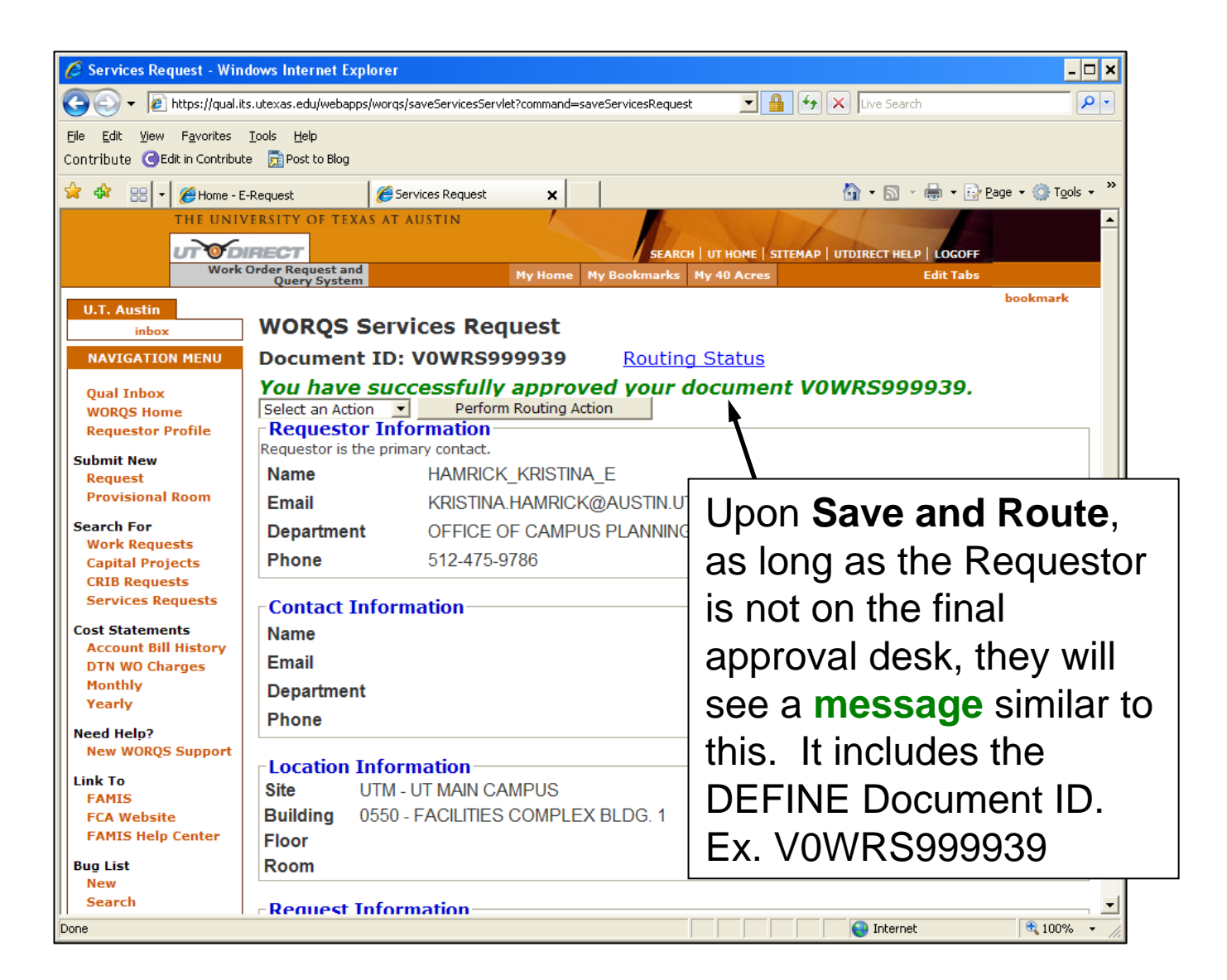

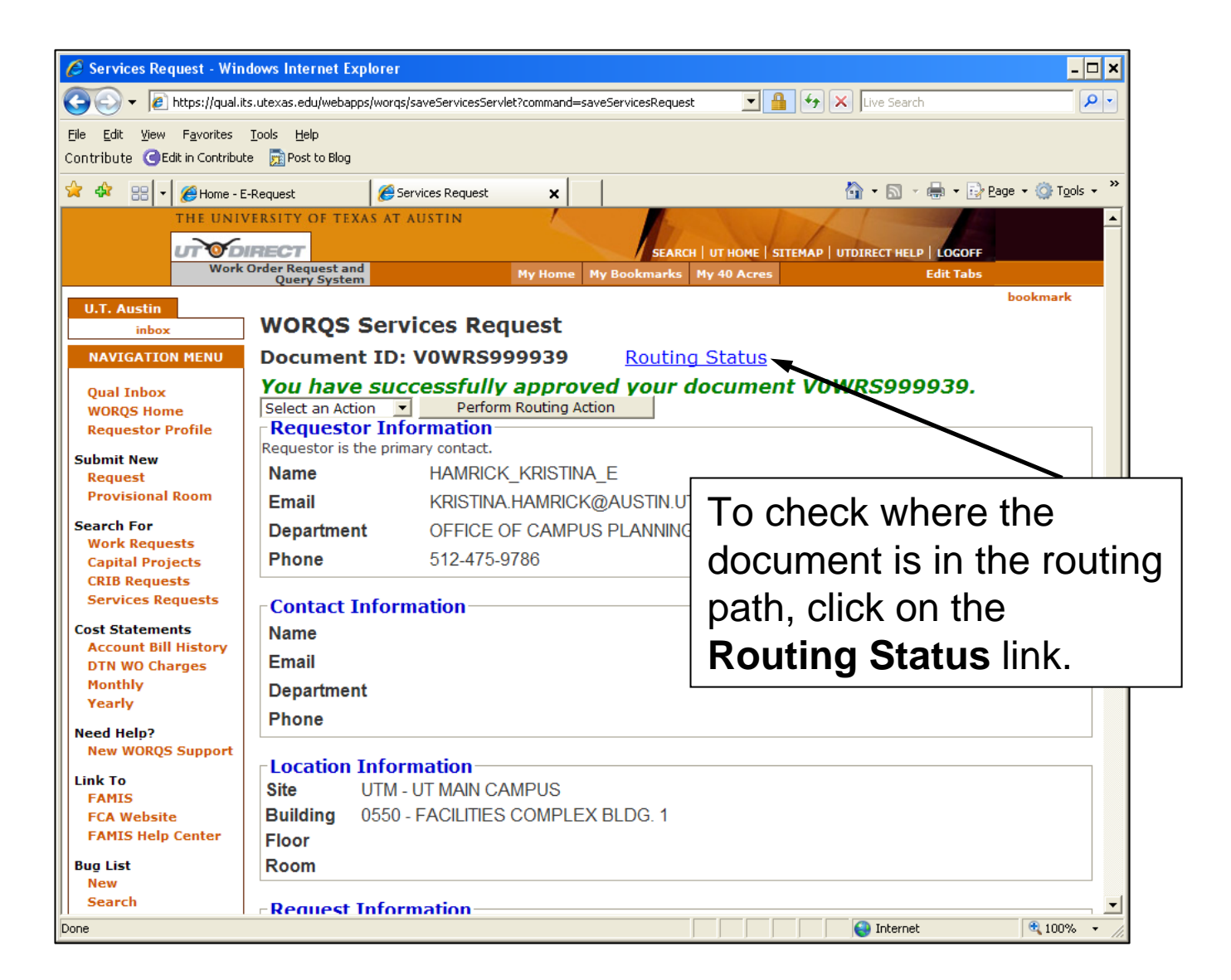

| 🖉 Services Request - Windows Internet Explorer 📃 🗙                                                                        |                                                          |                                                                                  |                                                 |  |
|----------------------------------------------------------------------------------------------------|----------------------------------------------------------|----------------------------------------------------------------------------------|-------------------------------------------------|--|
| 🚱 🕒 🔻 🖉 https://qual.its.utexas.edu/webapps/worqs/saveServicesServlet?command=saveServicesRequest 💽 🔒 🐓 🗙 Live Search 🖉 🗸 |                                                          |                                                                                  |                                                 |  |
| Eile Edit <u>V</u> iew F <u>a</u> vorites<br>Contribute <b>G</b> Edit in Contribut                                        | <u>T</u> ools <u>H</u> elp<br>te <u>ह</u> ि Post to Blog |                                                                                  |                                                 |  |
| 🔆 🏟 🔡 🗸 🌽 Home - E                                                                                                    | -Request                                                 | 🥖 Services Request 🗙                                                             | 🟠 🔹 🔝 👻 🖶 🔹 📴 Bage 🔹 🎯 T <u>o</u> ols 🔹 🎽       |  |
| THE UNIV                                                                                                    | VERSITY OF TEXA                                          | S AT AUSTIN                                                                      |                                                 |  |
| UTOD                                                                                                    | IRECT                                                    | SEAR                                                                             | CH   UT HOME   SITEMAP   UTDIRECT HELP   LOGOFF |  |
| Work                                                                                                    | Order Request and<br>Query System                        | My Home My Bookmarks                                                             | My 40 Acres Edit Tabs                           |  |
| U.T. Austin                                                                                                    | WORDS                                                    | envices Request                                                                  | bookmark                                        |  |
|                                                                                                    | Decument                                                 | TD: VOWDS000040 Poutin                                                           | a Statua                                        |  |
| NAVIGATION MENU                                                                                                    | Document<br>This docu                                    | ID: VOWRS999940 Routin                                                           | g status                                        |  |
| Qual Inbox<br>WORQS Home<br>Requestor Profile                                                                             | SR314052<br>VOWRS99                                      | You have successfully subm<br>You have successfully appr<br>9940.<br>Information | oved your document                              |  |
| Submit New<br>Request                                                                                                    | Requestor is the                                         | e primary contact.                                                               |                                                 |  |
| Provisional Room                                                                                                    | Name                                                     | HAMRICK_KRISTINA_E                                                               |                                                 |  |
| Search For                                                                                                    | Email                                                    | KRISTINA.HAMRICK@AUSTIN.U                                                        | Upon Final approval the                         |  |
| Work Requests<br>Capital Projects                                                                                         | Department                                               | OFFICE OF CAMPUS PLANNING                                                        |                                                 |  |
| CRIB Requests                                                                                                    | Phone                                                    | 512-475-9786                                                                     | approver will see a                             |  |
| Services Requests                                                                                                    | - Contact In                                             | formation                                                                        | similar message It                              |  |
| Account Bill History                                                                                                    | Name                                                     |                                                                                  |                                                 |  |
| DTN WO Charges                                                                                                    | Email                                                    |                                                                                  | includes the <b>DEFINE</b>                      |  |
| Yearly                                                                                                    | Department                                               |                                                                                  | Document ID and the                             |  |
| Need Help?                                                                                                    | Phone                                                    |                                                                                  |                                                 |  |
| New WORQS Support                                                                                                    |                                                          |                                                                                  | Service Request                                 |  |
| Link To<br>FAMIS                                                                                                    |                                                          | nformation                                                                       | Number                                          |  |
| FCA Website                                                                                                    | Building 125                                             | 6 - UNIV ELEM SCH SECOND GRADE                                                   |                                                 |  |
| FAMIS Help Center                                                                                                    | Floor                                                    |                                                                                  |                                                 |  |
| Bug List<br>New                                                                                                    | Room                                                     |                                                                                  |                                                 |  |
| Search                                                                                                    |                                                          |                                                                                  | <b>_</b>                                        |  |
| Done                                                                                                    |                                                          |                                                                                  | 😜 Internet 🔍 100% 🔹 🧷                           |  |

| EW: VOWRS999984 was final approved in Qual and submitted to Project Management & Construction Services - Mo                                                                                                    |                                                                                                    |
|----------------------------------------------------------------------------------------------------|----------------------------------------------------------------------------------------------------|
| $\begin{array}{c c c c c c c c c c c c c c c c c c c $                                                                                                    |                                                                                                    |
| This message was AutoForwarded.<br>Extra line breaks in this message were removed.<br>From: ECS-SPECIAL WORQS [worqs@austin.utexas.edu]<br>To: Hamrick, Kristina E<br>Cc:<br>Subject: FW: V0WRS999984 was final approved in Qual and submitted to Project Management & Construct<br>From: JPARKER@AUSTIN.UTEXAS.EDU[SMTP:JPARKER@AUSTIN.UTEXAS.EDU]<br>Sent: Tuesday, April 28, 2009 12:27:12 PM<br>To: Parker, Judith A<br>Subject: VDWRS999984 was final approved in Qual and submitted to Project Management<br>by a Rule<br>V0WRS999984 was submitted as request number SR314039<br>Summary: null Move GOL 2:306A<br>Site: UT MAIN CAMPUS<br>Building: GOLDSMITH HALL<br>Floor: 02<br>Room: 2:306A<br>Final Approved by: JEFFREY S EVELYN (This is the person logged into WORQS<br>On this Date: Tue Apr 28 12:27:12 CDT 2009 | Upon final approval, the<br>requestor will receive an<br>automatic email<br>containing the DEFINE<br>Document ID, Service<br>Request number,<br>Summary, Location<br>Information, the final<br>approver's name and<br>the date and time of the<br>final approval. |

- Other WORQS Help Documents are available here: <u>http://www.utexas.edu/facilities/fis/famishel</u> <u>pcenter/support/</u>
- If you have questions about the WORQS Services Request system, email Kristy Elliott Hamrick at kristina.hamrick@austin.utexas.edu